#### Exporting from Planmeca

**STEP 1.** Right click on your desktop, select **NEW** and click on **FOLDER**. Rename the folder to match the patient's name.

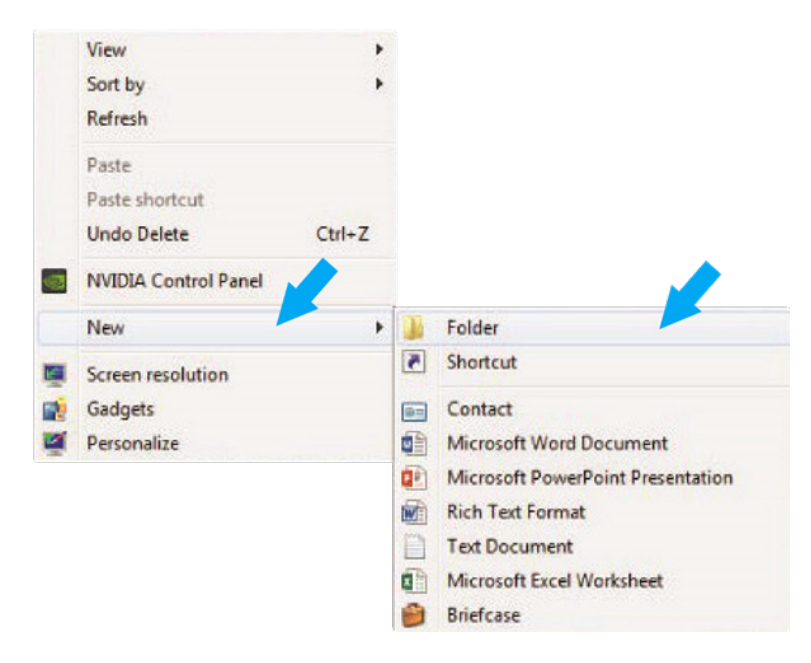

**STEP 2.** Next, open the patient's scan. At the top of the screen, hover over the drop down menu and in the Output section, select **EXPORT VOLUME**.

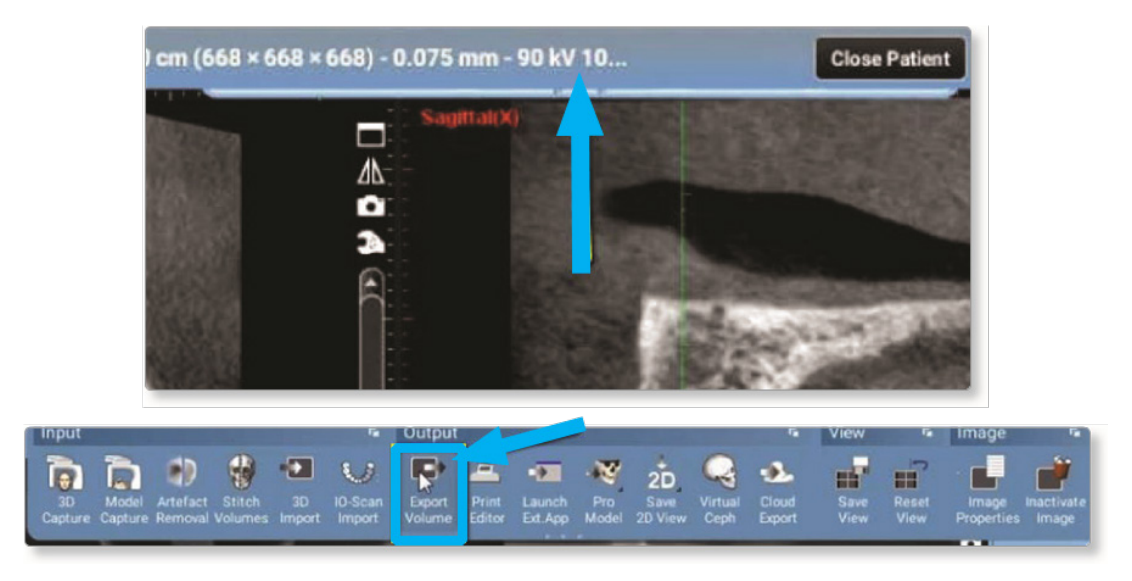

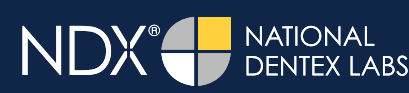

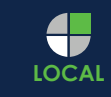

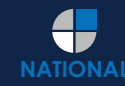

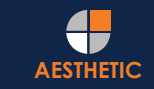

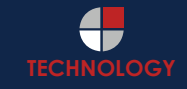

### Exporting from Planmeca

STEP 3. Select SET OF SINGLE FRAME DICOM FILES (no other option should have to be changed).

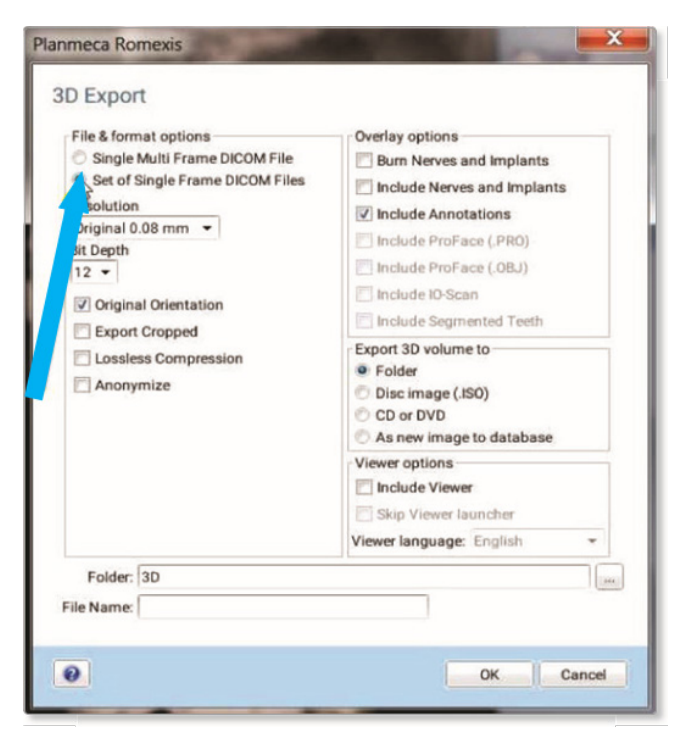

STEP 4. Click on the three dots on the lower right to choose where to export the files.

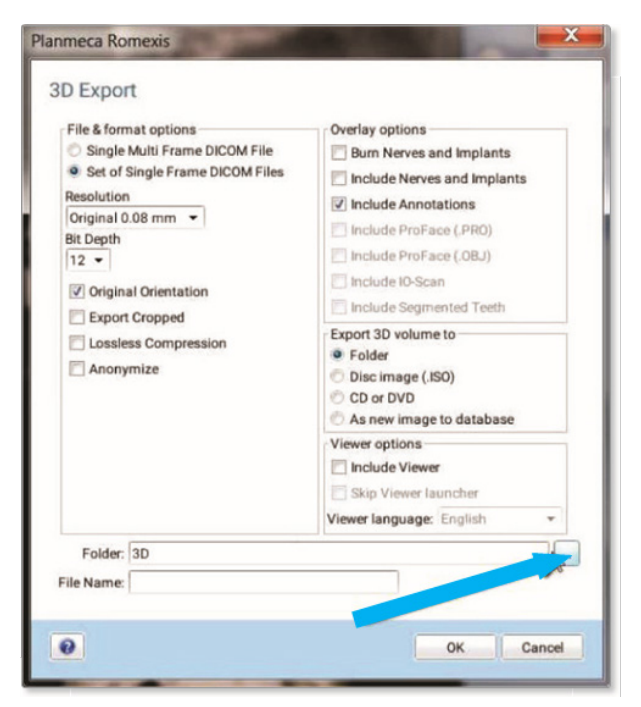

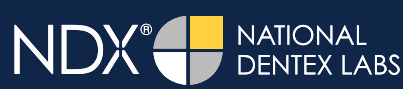

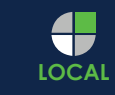

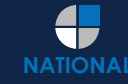

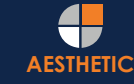

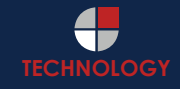

#### **Exporting from Planmeca**

STEP 5. Select the patient folder on the desktop and click OK.

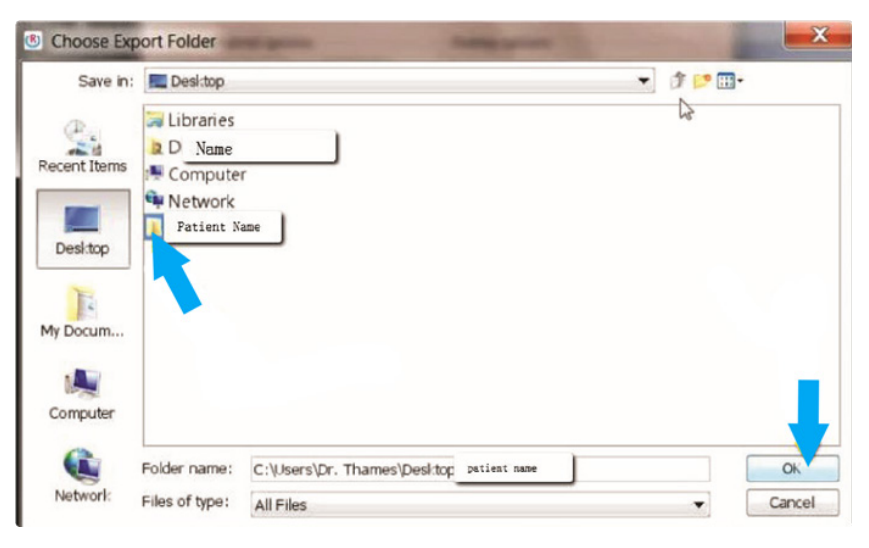

**STEP 6.** After the pop-up box disappears, under the file name, type **PATIENT NAME**. Click **OK** and the files will begin exporting. Further information for exporting files can be found on this video: <u>https://vimeo.com/253317826</u>

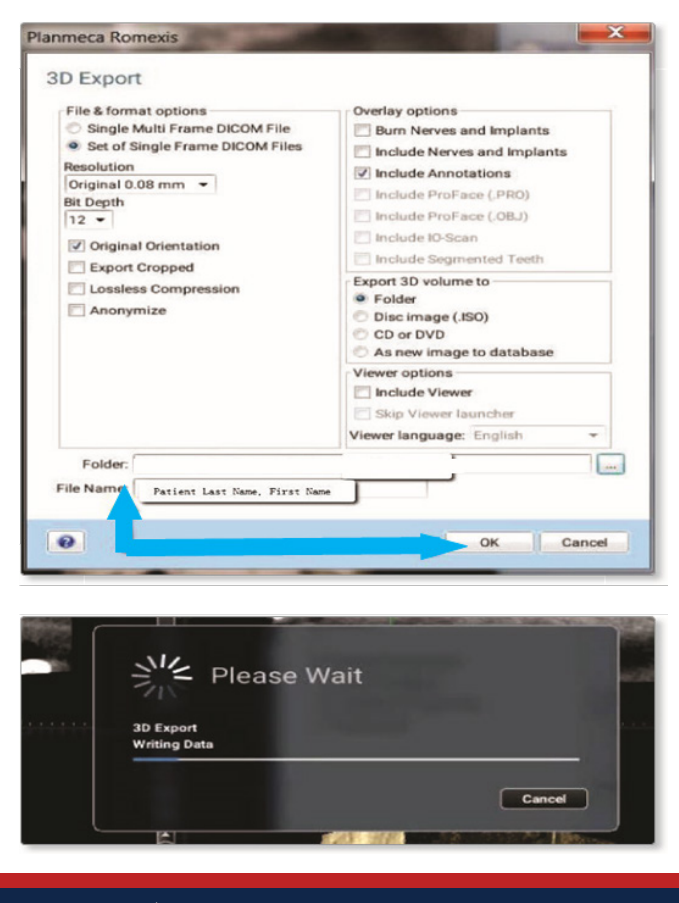

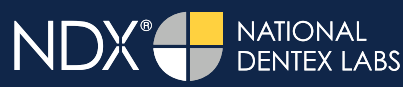

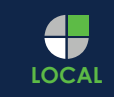

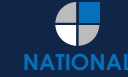

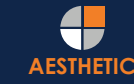

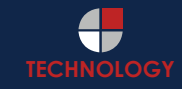

### Exporting from Planmeca

**STEP 7.** After the DICOM exports and saves, go to the patient's folder and verify that the .dcm files were exported correctly (you should see 150 to 450 slices).

| 🚖 Favorites            | Name         | Date modified      | Туре     | Size   |  |
|------------------------|--------------|--------------------|----------|--------|--|
| Cesktop                | 🗋 export dcm | 12/7/2016 11:54 AM | DCM File | 40 KB  |  |
| Downloads              | export2.dcm  | 12/7/2016 11:54 AM | DCM File | 42 KB  |  |
| Secent Places          | export3.dcm  | 12/7/2016 11:54 AM | DCM File | 47 KB  |  |
| 🗼 IC Files             | coport4.dcm  | 12/7/2016 11:54 AM | DCM File | 55 KB  |  |
| Oreative Cloud Files   | export5.dcm  | 12/7/2016 11:54 AM | DCM File | 65 KB  |  |
| Stopbox                | export6.dcm  | 12/7/2016 11:54 AM | DCM File | 78 KB  |  |
|                        | export7.dcm  | 12/7/2016 11:54 AM | DCM File | 93 KB  |  |
| libraries              | export8.dcm  | 12/7/2016 11:54 AM | DCM File | 111 KB |  |
| Documents              | export9.dcm  | 12/7/2016 11:54 AM | DCM File | 131 KB |  |
| J Music                | export10.dcm | 12/7/2016 11:54 AM | DCM File | 152 KB |  |
| E Pictures             | export11.dcm | 12/7/2016 11:54 AM | DCM File | 174 KB |  |
| Videos                 | export12.dcm | 12/7/2016 11:54 AM | DCM File | 197 KB |  |
|                        | export13.dcm | 12/7/2016 11:54 AM | DCM File | 218 KB |  |
| Computer               | export14.dcm | 12/7/2016 11:54 AM | DCM File | 234 KB |  |
| 🏭 Windows (C:)         | coport15.dcm | 12/7/2016 11:54 AM | DCM File | 233 KB |  |
| HP_RECOVERY (D:)       | export16.dcm | 12/7/2016 11:54 AM | DCM File | 233 KB |  |
| HP_TOOLS (E:)          | cxport17.dcm | 12/7/2016 11:54 AM | DCM File | 233 KB |  |
| 🖵 SA iCat Exports (S:) | export18.dcm | 12/7/2016 11:54 AM | DCM File | 233 KB |  |
| 😪 Web Courier (FileTra | cxport19.dcm | 12/7/2016 11:54 AM | DCM File | 233 KB |  |
| 🖵 SA iCat Exports (X:) | export20.dcm | 12/7/2016 11:54 AM | DCM File | 233 KB |  |
|                        | export21.dcm | 12/7/2016 11:54 AM | DCM File | 233 KB |  |
| Wetwork Network        | export22.dcm | 12/7/2016 11:54 AM | DCM File | 233 KB |  |
|                        | export23.dcm | 12/7/2016 11:54 AM | DCM File | 233 KB |  |
|                        | export24.dcm | 12/7/2016 11:54 AM | DCM File | 232 KB |  |
|                        | export25.dcm | 12/7/2016 11:54 AM | DCM File | 233 KB |  |
|                        | export26.dcm | 12/7/2016 11:54 AM | DCM File | 233 KB |  |
|                        | export27.dcm | 12/7/2016 11:54 AM | DCM File | 233 KB |  |
|                        | export28.dcm | 12/7/2016 11:54 AM | DCM File | 232 KB |  |
|                        | export29.dcm | 12/7/2016 11:54 AM | DCM File | 232 KB |  |
|                        | export30.dcm | 12/7/2016 11:54 AM | DCM File | 232 KB |  |
|                        | export31.dcm | 12/7/2016 11:54 AM | DCM File | 232 KB |  |
|                        | export32.dcm | 12/7/2016 11:54 AM | DCM File | 232 KB |  |
|                        | export33.dcm | 12/7/2016 11:54 AM | DCM File | 232 KB |  |

**STEP 8.** Right click on the patient folder you created on the desktop, select **SEND TO** and **COMPRESSED (ZIPPED) FOLDER**. A duplicate folder will be made with either a zipper or a blue "z."

|   | Open                      |   |   |                              |
|---|---------------------------|---|---|------------------------------|
|   | 7-Zip                     |   |   |                              |
|   | CRC SHA                   | • |   |                              |
| 0 | Move to Dropbox           |   |   |                              |
|   | Share with                |   |   |                              |
|   | Restore previous versions |   |   |                              |
|   | Include in library        | + |   |                              |
|   | Send to                   | • | 1 | Compressed (zipped) folder   |
|   | Cut                       |   |   | Desktop (create shortcut)    |
|   | Сору                      |   |   | Documents                    |
|   |                           |   | ÷ | Dropbox                      |
|   | Create shortcut           |   |   | Fax recipient                |
|   | Delete                    |   | 9 | Mail recipient               |
|   | Rename                    |   | 8 | DVD RW Drive (F:)            |
|   | Properties                |   | 9 | SA iCat Exports (S:)         |
|   |                           |   | 5 | Web Courier (FileTrans) (W:) |
|   |                           |   | 0 | SA (Cat Exports (X))         |

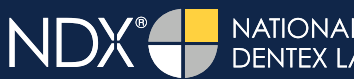

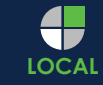

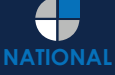

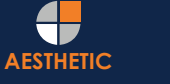

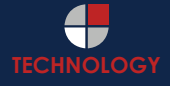

### Exporting from Planmeca

**STEP 9.** You are now ready to upload your file to <u>https://nsequence.com</u>. Hover over **SEND A CASE** in the menu. Select **UPLOAD FILES**.

| NDX <sup>•</sup> nSequence  | SEND A CASE PRODUCTS & SERVICES ED   | DUCATION ABOUT US | CONTACT US                      | SEND A CASE<br>888.809.2777 |  |
|-----------------------------|--------------------------------------|-------------------|---------------------------------|-----------------------------|--|
| Scan Review                 | Guided Prosthetics® &                | 1016555           |                                 | SEARCH Q                    |  |
| CT Anatomical Model<br>Only | CBCT Scan                            | 1829              |                                 | CONTACT US                  |  |
| Digital Wax Up              | Pineyro Arch™ Kit                    |                   | First Name *                    |                             |  |
| Radiology Report            | Shipping Labels<br>Schedule A Pickun |                   | Primary Email Address * Phone * |                             |  |
| Guided Prosthetics®         |                                      |                   |                                 |                             |  |
| Prosthetic Demo Order       | Upload Files                         |                   | State *                         | \$                          |  |
| Form                        |                                      |                   | Message                         | •                           |  |
|                             |                                      |                   |                                 | 888.809.2777                |  |
|                             |                                      |                   |                                 | CONTACT US NOW              |  |
|                             |                                      |                   | Contraction of the              | THE PARTY OF                |  |

STEP 10. Select CLICK TO ADD FILES or Drag and Drop the file in the boxed area.

#### Prepare Your Data For Upload

Prior to sending us your data, please prepare your data for upload. We can accept anything you would like to send us including photos, DICOM data and other file types related to the cases you're submitting.

- 1. Maximum total file size = 2GB.
- 2. If sending large volumes of data, please zip all files prior to sending.
- 3. Maximum 10 files can be uploaded at a time and upload time is dependent on your internet upload speed.
- Make sure you keep the page open until all files have been uploaded, closing the page will result in failed upload attempt.
- 5. Upload progress will not be shown during upload if you are using Microsoft Edge browser.

We do everything we can to make sure you can upload your files as quickly as possible. If you're experiencing a slow upload time, it may be due to exceptionally large files as well as your Internet Service Provider (ISP) or network connection.

#### Select Files To Upload

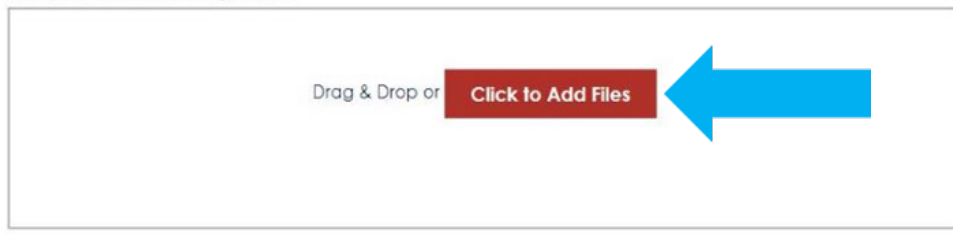

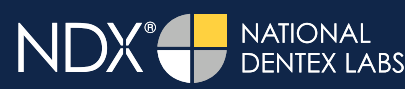

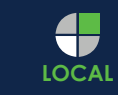

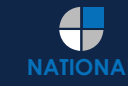

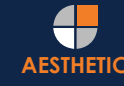

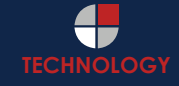

## Exporting from Planmeca

**STEP 11.** Complete the form and click **UPLOAD FILES**. The upload process may take a few minutes.

|   | name@example.com                                                            |
|---|-----------------------------------------------------------------------------|
| D | octor's First Name*                                                         |
|   | First Name                                                                  |
| D | octor's Last Name*                                                          |
|   | Last Name                                                                   |
| P | atient's First Name*                                                        |
|   | First Name                                                                  |
| P | atient's Last Name*                                                         |
|   | Last Name                                                                   |
| N | lotes                                                                       |
|   | Additional case notes, patient info, references, special instructions, etc. |
|   |                                                                             |

**STEP 12.** Go back to the menu, hover over **SEND A CASE** and select **Guided Prosthetics<sup>®</sup> & Surgical Guides**.

| DX <b>()</b> nSequence      | SEND A CASE PRODUCTS & SERVICES EDUCATION ABOUT | US CONTACT US SEND A CASE<br>888.809.277 |
|-----------------------------|-------------------------------------------------|------------------------------------------|
| Scan Review                 | Guided Prosthetics <sup>®</sup> &               | SEARCH                                   |
| CT Anatomical Model<br>Only | CBCT Scan                                       | ARAN                                     |
| Digital Wax Up              | Pineyro Arch™ Kit ∋low!                         |                                          |
| Radiology Report            | Shipping Labels                                 |                                          |
| Guided Prosthetics®         | Schedule A Pickup                               |                                          |
| Prosthetic Demo Order       | Upload Files                                    |                                          |

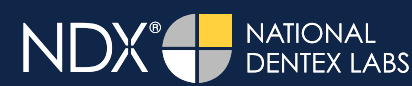

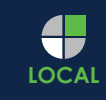

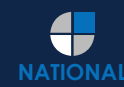

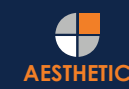

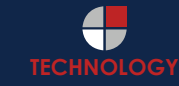

## NDX® InSequence

#### **Exporting from Planmeca**

STEP 13. Choose the applicable RX order form.

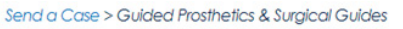

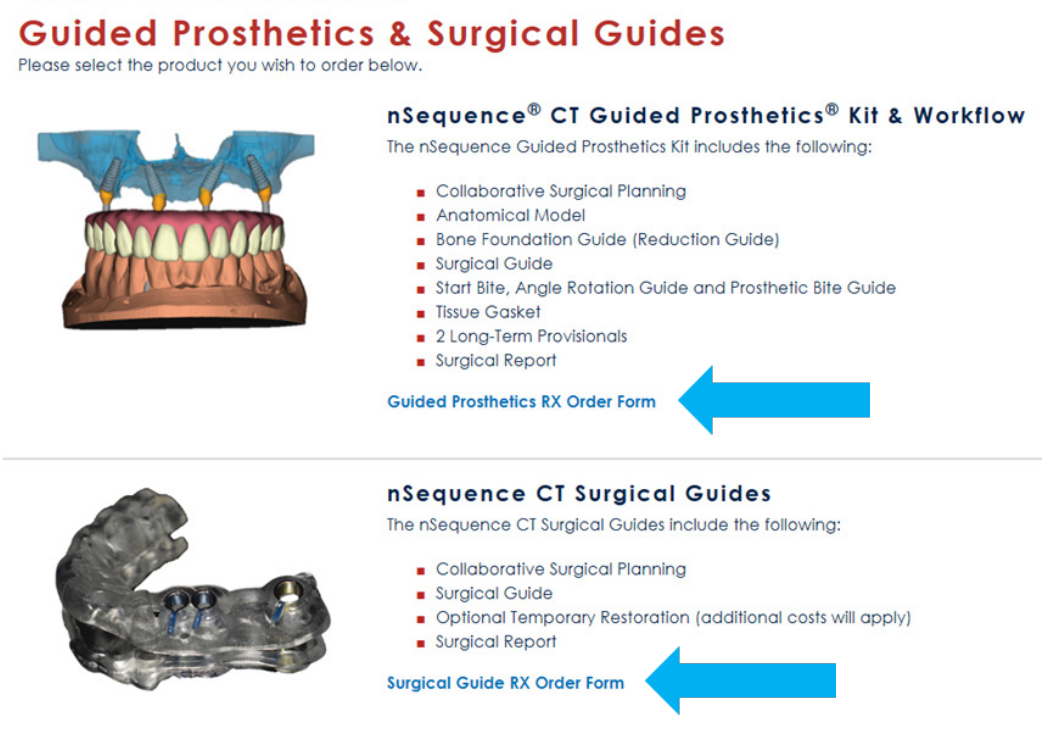

STEP 14. Finally, complete the RX order form and click SUBMIT.

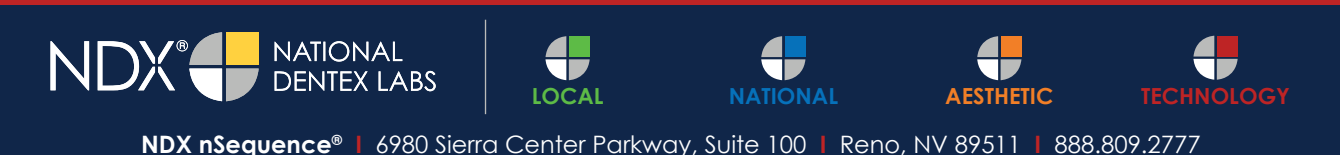